## 软件安装说明

一、软件安装

1、双击光盘的程序图标,然后选择安装语言,点"确定",如下图:

| 选择安装程序的语言 |                   | × |
|-----------|-------------------|---|
| 2         | 从以下选项中选择此安装程序的语言。 |   |
|           | 中文(简体)            |   |
|           | 确定 取消             |   |

2、点"下一步",如下图

| 🖟 PicoScope 6 Automotive InstallShield Wizard 🛛 🛛 🗙 |                                                                               |
|-----------------------------------------------------|-------------------------------------------------------------------------------|
| S                                                   | 欢迎使用 PicoScope 6 Automotive<br>InstallShield Wizard                           |
|                                                     | InstallShield(R) Wizard 将要在您的计算机中安装 PicoScope 6<br>Automotive 。 要继续,请单击"下一步"。 |
|                                                     | 警告:本程序受版权法和国际条约的保护。                                                           |
|                                                     | <上一步(B) 下一步(M) > 取消                                                           |

3、选择"我接受该许可协议中的条款",再点"下一步",如下图

| 🙀 PicoScope 6 Automotive InstallShield Vizard                                             | × |
|-------------------------------------------------------------------------------------------|---|
| <b>许可证协议</b><br>请仔细阅读下面的许可证协议。                                                            |   |
| 发放许可证<br>此版本软件中所包含材料属于特许资料,为非卖品。Pico Technology Limited<br>('Pico') 向遵循下列条件安装本软件的个人发放许可证。 |   |
| 访问<br>被许可方同意只允许了解并同意遵守这些条件的个人使用本软件。                                                       |   |
| <ul> <li>使田</li> <li>● 我接受该许可证协议中的条款(A)</li> <li>● 我不接受该许可证协议中的条款(D)</li> </ul>           |   |
| InstallShield<br><上一步(B) 下一步(M) > 取消                                                      |   |

4、点"下一步",再点"安装",下图为安装过程

| 🛃 PicoSc                                            | ope 6 Automotive InstallShield Vizard                             |     |
|-----------------------------------------------------|-------------------------------------------------------------------|-----|
| <b>正在安装 PicoScope 6 Automotive</b><br>正在安装您选择的程序功能。 |                                                                   |     |
| 12                                                  | InstallShield Wizard 正在安装 PicoScope 6 Automotive ,请稍候。<br>几分钟的时间。 | 这需要 |
|                                                     | 状态:                                                               |     |
|                                                     | 正在复制新文件                                                           |     |
|                                                     | (*****                                                            |     |
|                                                     |                                                                   |     |
|                                                     |                                                                   |     |
|                                                     |                                                                   |     |
|                                                     |                                                                   |     |
|                                                     |                                                                   |     |
|                                                     |                                                                   |     |
| InstallShield -                                     |                                                                   |     |
|                                                     | <上一步(B) 下一步(N) >                                                  | 取消  |

安装完成后,点击"完成",到此软件已安装成功。

| 👺 PicoScope 6 Automotive InstallShield Wizard 🛛 🛛 🗙 |                                                                     |
|-----------------------------------------------------|---------------------------------------------------------------------|
|                                                     | InstallShield Wizard 完成                                             |
|                                                     | InstallShield Wizard 成功地安装了 PicoScope 6 Automotive 。<br>单击"完成"退出向导。 |
|                                                     | <上一步(B) <b>完成(D)</b> 取消                                             |

安装完成后,桌面有两个软件图标:

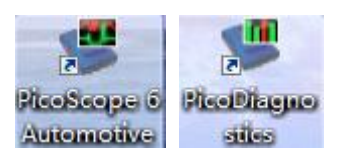

## 二、软件安装可能遇到的问题

1、安装过程中,一些杀毒软件(如 360 杀毒软件)通常会提示有风险。这不是风险文件, 所有提示都选"允许"/"信任"就行。如下图:

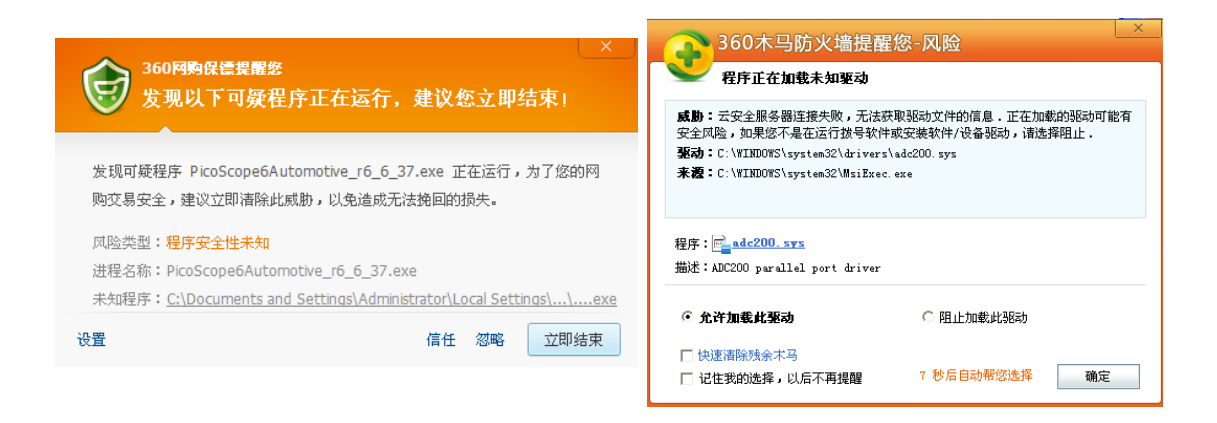

2、 Pico 软件需要 Microsoft .NET Framework 支撑,如果您电脑系统的没有安装 Microsoft .NET Framework, Pico 软件会下载并提示并安装 dotnetfx.exe (需要好几分钟甚至 十几分钟时间、视网络情况而定)。如下图:

| Ins | InstallShield Vizard             |                                                                                  |
|-----|----------------------------------|----------------------------------------------------------------------------------|
|     | 2                                | 正在准备安装                                                                           |
|     |                                  | PicoScope 6 Automotive 安装程序正在准备<br>InstallShield Wizard, 它将引导您充成剩余的安装过<br>程.请稍候. |
|     |                                  | 正在解压缩: DotNet.isc                                                                |
|     |                                  | 🗵                                                                                |
|     | 您想运行此软件吗?                        |                                                                                  |
|     | 名称: <u>dot</u><br>发行者: <u>Ac</u> | <u>netfx.exe</u><br>resso Software Inc.                                          |
|     | 💙 更多选项 (0)                       | 运行 (8) 不运行 (2)                                                                   |
|     | 来自 Internet<br>计算机。诸仅i           | 的文件可能对您有所帮助,但此文件类型可能危害您的<br>运行来自您信任的发行者的软件。有何风险?                                 |

如果安装 dotnetfx.exe 时提示错误或不成功,说明您电脑已经安装有 Microsoft .NET Framework,但该文件已被损坏。

解决方法:

直接找到电脑里的 Microsoft .NET Framework 并卸载掉(可通过 360 安全卫士实现), 然后 重新安装示波器软件,按照提示下载安装文件( dotnetfx.exe ),按照提示"下一步"直到"完 成"。有时可能需要重启电脑。

您也可以直接在微软官网(http://www.microsoft.com/zh-cn/default.aspx)下载 Microsoft .NET Framework 安装成功后,再安装 Pico 软件。

## 三、硬件驱动安装不成功解决方法

第一次将模块连接到 PC 机 USB 口上,模块会自动安装驱动到 PC 机上。驱动安装成功后, 模块就能和软件通讯了。

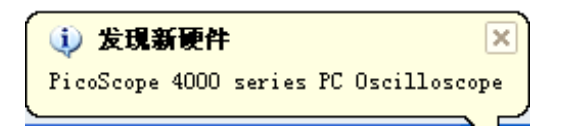

如果模块与软件无法通讯,(软件无信号显示且模块指示灯不闪烁),应该是驱动安装不成功或被损坏。

将模块连接到 PC 机上, 然后打开 Windows 系统的设备管理器。里面会有一个带黄色问号的 未知的 USB 驱动或"PicoScope 4000 Series", 左击选择它, 然后右击, 在弹出的对话框中选择"卸载"。如下图:

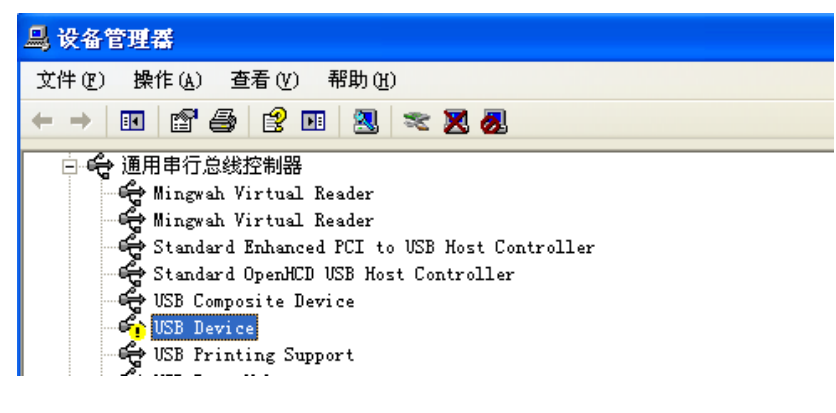

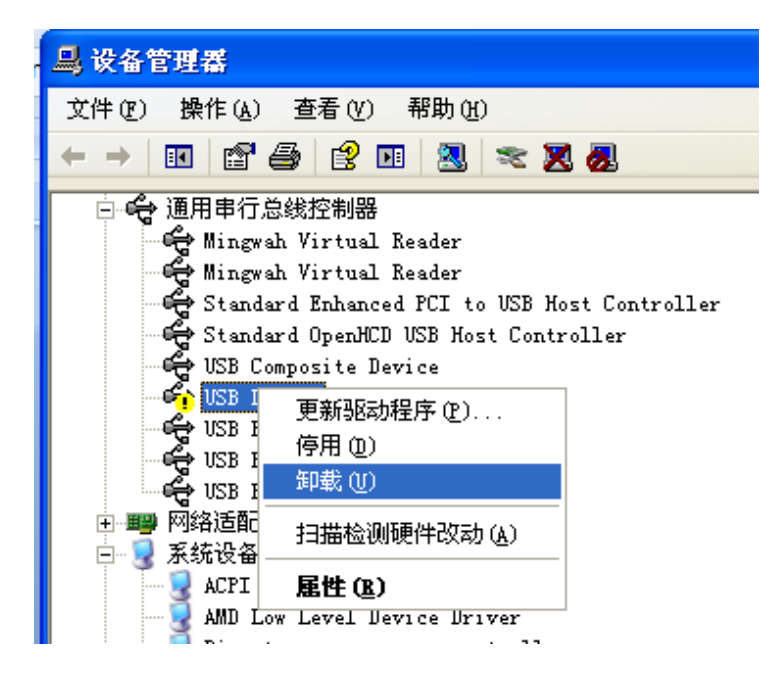

完成后,拔开示波器模块,再重新插上示波器模块。Windows 会运行"发现新硬件向导"。按照屏幕指示操作,如果向导询问是否更新 Windows (Windows Update),选择"否"("No"),让 Windows 自动探测并设置你的示波器。完成此步,示波器的驱动将会在管理器上显示,显示为"PicoScope 4000 series Oscilloscope"。到时你的示波器软件应该可以用了

| 2. 设备管理器                              |
|---------------------------------------|
| 文件(F) 操作(A) 查看(V) 帮助(H)               |
| 🔄 🤿 🐺 🔚 👔 🖬 🛤 🔯 👘                     |
| ⊿ 📲 acer-PC                           |
| ▷ 🍰 DVD/CD-ROM 驱动器                    |
| ▷ 😋 IDE ATA/ATAPI 控制器                 |
| 🔺 🏺 Pico Technology Instruments       |
| PicoScope 4000 series PC Oscilloscope |
| ▷ ■ 小理器                               |

汽车示波器技术论坛: <u>http://www.qichebo.com/bbs</u>